# Choisir, écouter et télécharger des musiques sur

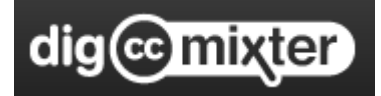

http://dig.ccmixter.org/

Le site DigccMixter permet de télécharger des musiques libres de droits

(avec trois types de licences)

| © Our Licenses Overview |                                                                                               |                                                                                                    |
|-------------------------|-----------------------------------------------------------------------------------------------|----------------------------------------------------------------------------------------------------|
|                         | Free to use, even in commercial projects <b>but</b> you must give credit to the musicians.    | Libre à utiliser, même dans les projets commerciaux, mais vous<br>devez citer l'auteur et la source de la musique.              |
|                         | Free to use only in non-commercial projects.<br>Again, you must give credit to the musicians. | Libre d'utiliser uniquement dans des projets non commerciaux.<br>De même, vous devez citer l'auteur et la source de la musique. |
|                         | Available without any restrictions for a sliding scale, royalty free fee.                     | Disponible sans restriction, redevance gratuite.                                                                                |

Attention, il n'est possible de télécharger les musiques que sur ordinateur. Cela ne fonctionne pas sur tablette.

### Sommaire :

- 1. Choisir des musiques
- 2. Ecouter les musiques
- 3. Télécharger les musiques (sur PC)

Document mis à jour le 18 novembre 2019 (ajout de la procédure de téléchargement des MP3 sur tablette Android depuis l'ENT).

## **<u>1. Choisir des musiques (sur PC) :</u>**

#### Aller sur la page http://dig.ccmixter.org/

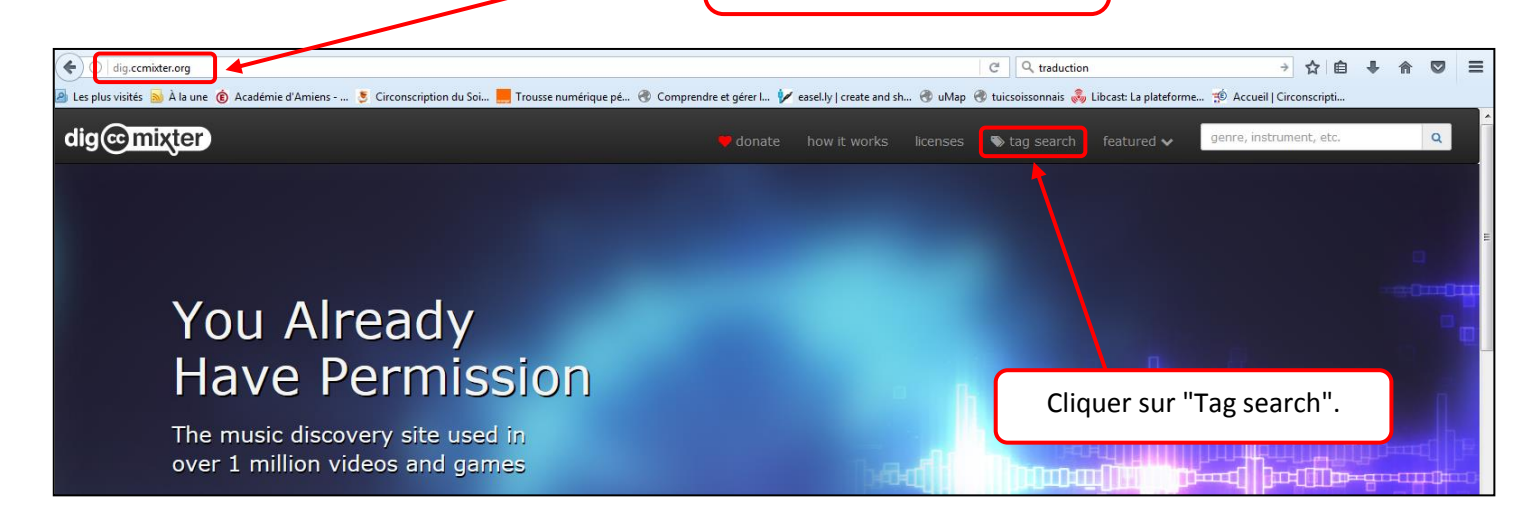

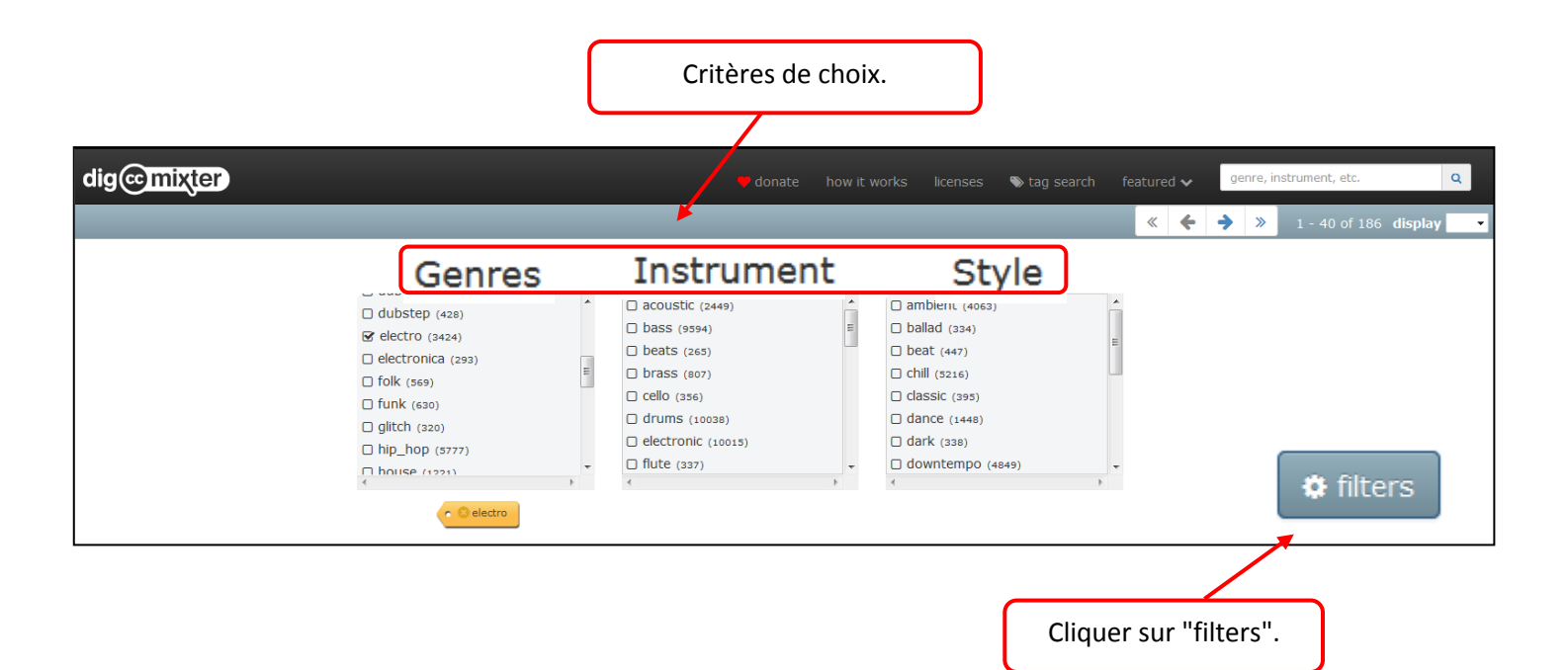

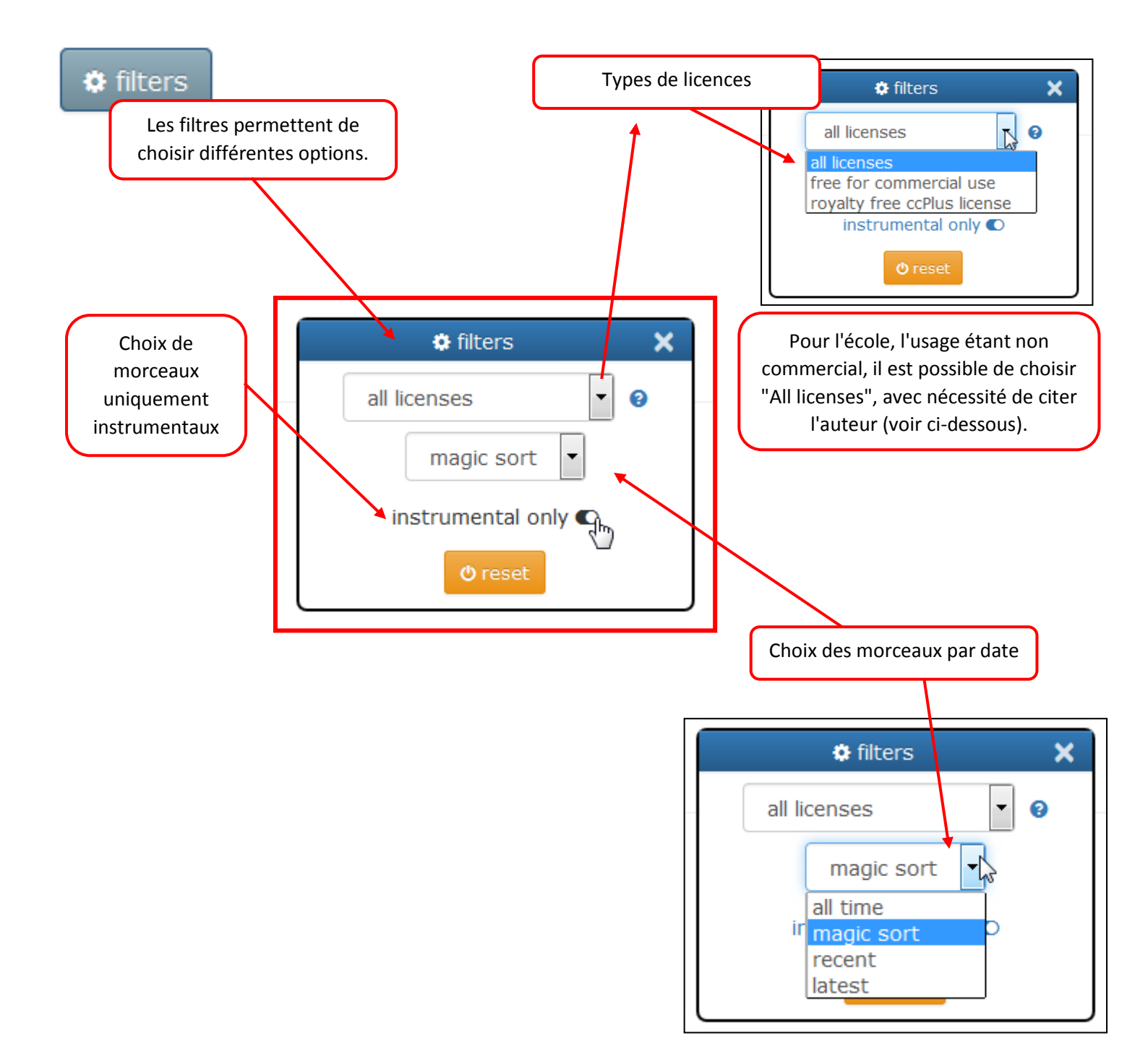

### 2. Ecouter les musiques :

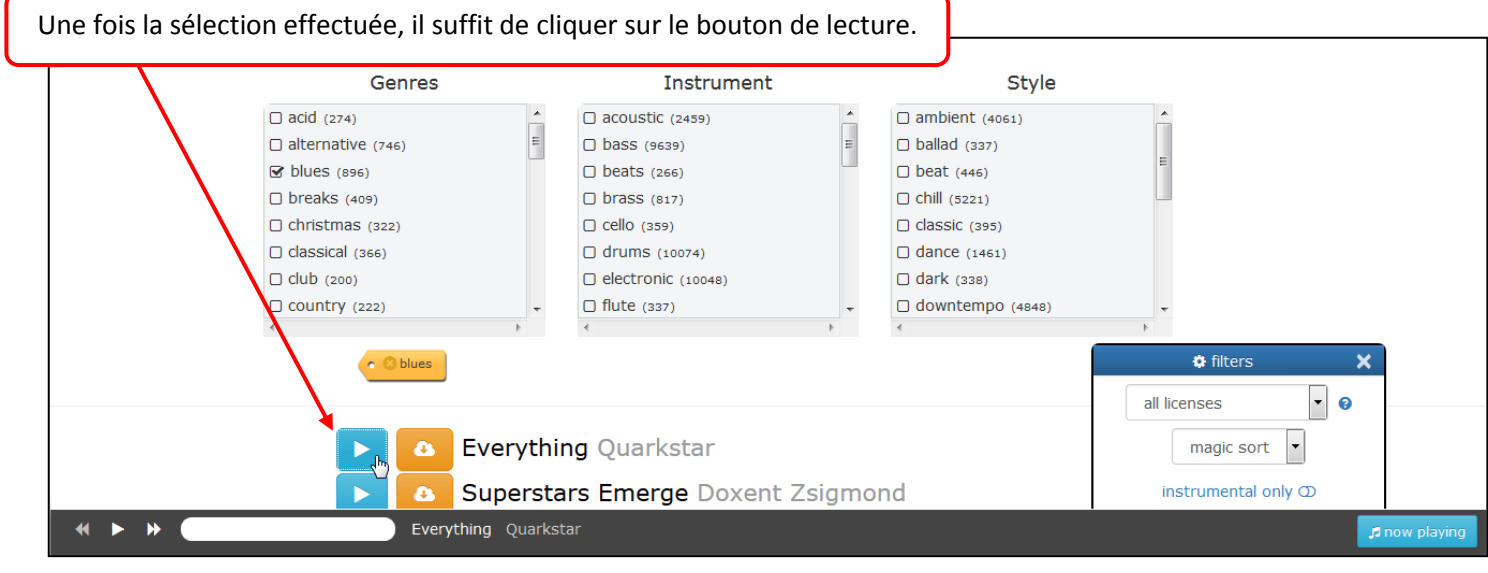

ERUN – Circonscription du Soissonnais – Novembre 2019

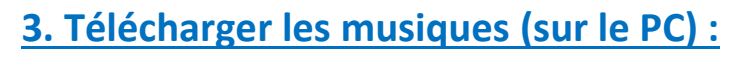

Cliquer sur le bouton de téléchargement.

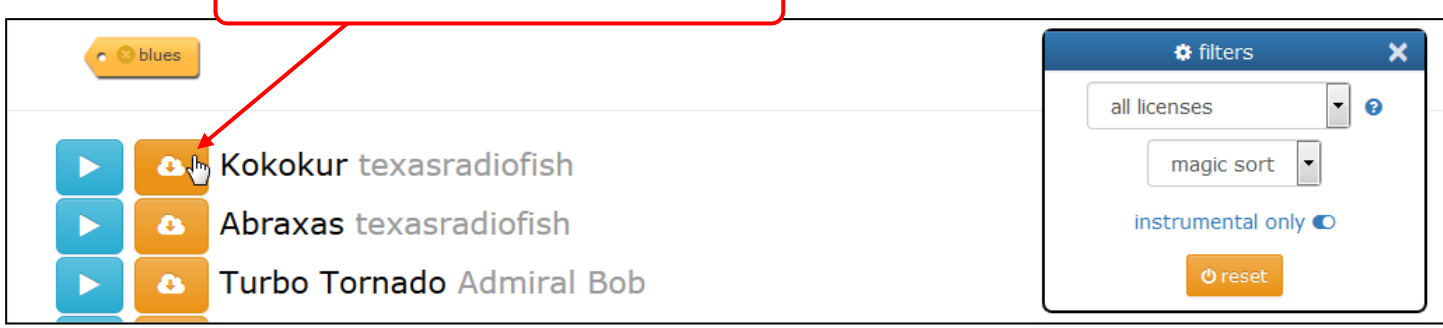

Tout d'abord, **afin de respecter le droit d'auteur**, il faut copier les infos concernant l'œuvre et l'artiste et les conserver dans un document texte (afin de pouvoir ensuite mettre ces informations dans le livret du disque ou le site de diffusion de la création des élèves).

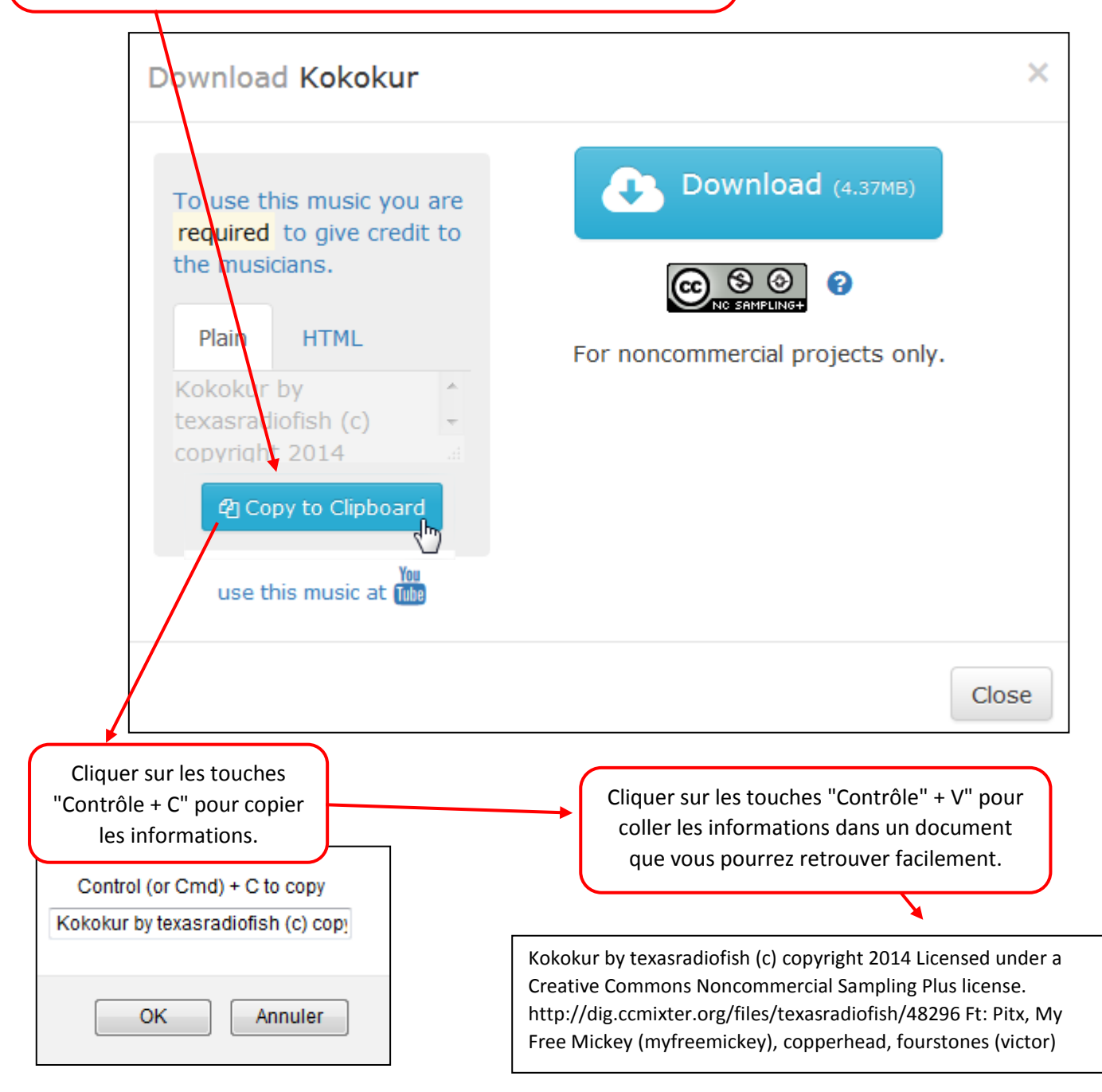

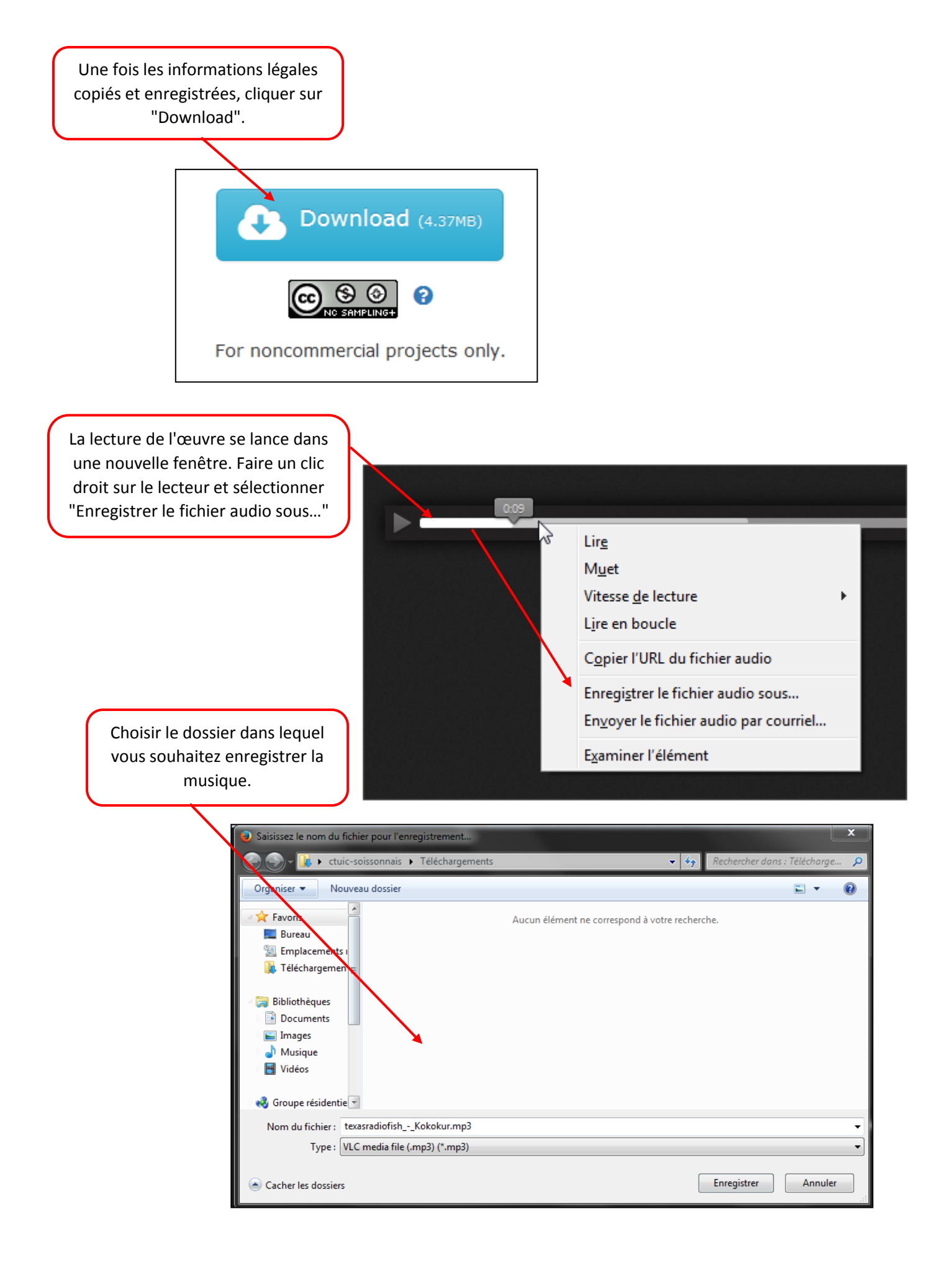